## GUIDA ALLA REGISTRAZIONE DELLA DOMANDA DI IMMATRICOLAZIONE

Sul sito www.isidata.net, accedi alla pagina dei Servizi agli Studenti

(https://www.isidata.net/Default.aspx?CodProc=SERVIZISTUDENTI) e seleziona "Conservatori".

| ISIDATA - Portale dei Servizi per gli studenti                                                                                                    |                                                                     |  |  |  |  |
|----------------------------------------------------------------------------------------------------|---------------------------------------------------------------------|--|--|--|--|
| <u>i</u> Informaz                                                                                                    | one sul portale e scelta Istituzione:                               |  |  |  |  |
| Questo servizio fornito gratuitamente a tutti gli studenti degli Istituti d'Arte Conservatori di Musica ed Accademie di BB.AA., Accademia di Arte Drammatica ed ISIA, permette di visualizzare i propri dati e stampare le autocertificazioni relative.<br>È stata realizzata, la possibilità di inserire e modificare i dati ( <b>proposta</b> ) dandone comunicazione agli uffici preposti che, accetteranno o meno, la proposta di modifica inviando anche comunicazione per mezzo di una e-mail allo studente stesso.<br>Per qualsiasi problema riscontrato prego voler inviare una <u>E-Mail</u> segnalando e descrivendo il problema riscontrato e possibilmente un eventuale recapito telefonico e nominativo dell'utente da contattare. |                                                                     |  |  |  |  |
| È necessario abilitare i Javascript, i cookies e i popup del tuo browser per poter utilizzare correttamente la procedura.                                                                                                    |                                                                     |  |  |  |  |
|                                                                                                    | Conservatories - Konservatorien Conservatori Help 🛛                 |  |  |  |  |
|                                                                                                    | Academies - Akkademien Accademie Help 🗭                             |  |  |  |  |
|                                                                                                    | Acting Academy - Schauspielakademie Accademia di<br>Arte Drammatica |  |  |  |  |
|                                                                                                    | Dance Academy - Tanzakademie Accodemia di Danza Help 🗭              |  |  |  |  |
|                                                                                                    | ISIA ISIA Help 🗹                                                    |  |  |  |  |

Scegli l'opzione 3) Gestione richieste di IMMATRICOLAZIONE

| Servizi per gli studenti - Istituti di Alta Cultura - Conservatori |  |  |  |  |
|--------------------------------------------------------------------|--|--|--|--|
|                                                                    |  |  |  |  |
| 2 1) Inserimento domanda AMMISSIONE                                |  |  |  |  |
| 2) Modifica domanda AMMISSIONE                                     |  |  |  |  |
| 3) Gestione richiesta IMMATRICOLAZIONE                             |  |  |  |  |
| 4) Gestione dati ALLIEVI IMMATRICOLATI                             |  |  |  |  |
| 5) Inserimento domanda PRIVATISTI                                  |  |  |  |  |
| 6) Modifica domanda PRIVATISTI                                     |  |  |  |  |
| 7) PRIVATISTI IMMATRICOLATI - nuovi esami da sostenere             |  |  |  |  |
| 8) Comunicati                                                      |  |  |  |  |

Inserisci il codice e la password che hai ricevuto al momento della domanda di ammissione.

Se hai smarrito la password, segui le istruzioni contenute nel riquadro rosa: inserisci l'e-mail utilizzata all'atto dell'ammissione e premi il tasto **<u>Richiedi.</u>** 

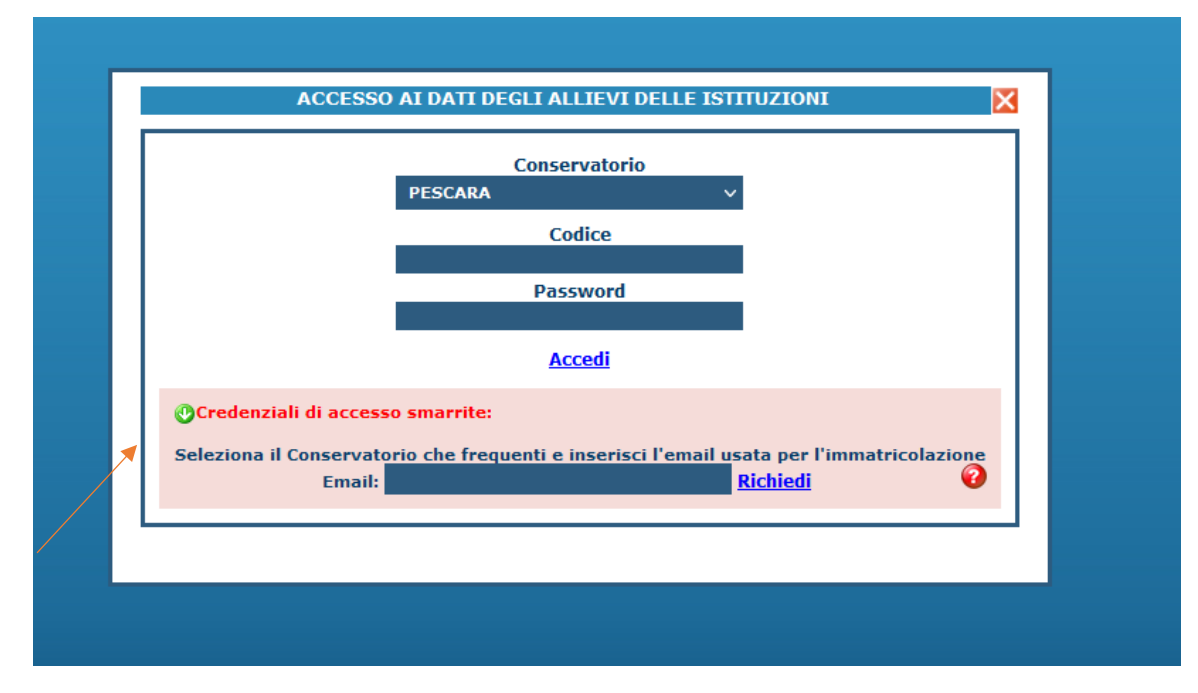

Tralascia tutte le schede e vai direttamente alla scheda Tasse.

|                                                           | Nominativo + Corso 🐺 Nascita 📰 Residenza 👘 Insegnanti 🚍 Titoli di studio 🚍 Altri Titoli di studio 🕵 Privacy 💽 Tasse 🗐 Allega Docum.ne 💓 Invia Di | nanda |  |  |  |  |
|-----------------------------------------------------------|----------------------------------------------------------------------------------------------------|-------|--|--|--|--|
| O Inserisci tassa   🐨 🔀 🖶 + SELEZIONE TASSE<br>PER Page/A |                                                                                                    |       |  |  |  |  |
|                                                           | Tipo tassa Tipo tassa Versamento versamento N. Versamento Tipo esonero A/A: ISEE/U 🖗 Perc. su importo C.C.\ban Data incar                        | •     |  |  |  |  |
|                                                           | No data to display                                                                                                    | î     |  |  |  |  |
|                                                           |                                                                                                    |       |  |  |  |  |

Verifica sul bando l'importo della rata da versare (art.9), di seguito lo specchietto riepilogativo:

|                                     | 1° rata                  | 2° Rata                  | Tassa esame finale         |
|-------------------------------------|--------------------------|--------------------------|----------------------------|
| Percorso 60 CFA                     | € 1.500,00               | € 1.000,00               | € 150,00 + € 16,00 (bollo) |
| Percorso 60 CFA iscritti<br>interni | € 1.000,00               | € 750,00                 | € 150,00 + € 16,00 (bollo) |
| Percorso 30 CFA ed altre tipologie  | € 1.000,00               | € 1.000,00               | € 150,00 + € 16,00 (bollo) |
| Percorso 30 CFA iscritti<br>interni | € 1.000,00               | € 400,00                 | € 150,00 + € 16,00 (bollo) |
|                                     | All'atto dell'iscrizione | Entro il 30 Ottobre 2024 | 10 giorni prima dell'esame |

Clicca sul tasto [Inserisci tassa], scorri il menù a tendina fino a selezionare la voce "CONTRIBUTO 60-30 CFA I RATA" impostato sul valore di 1.000,00 euro. Se devi versare 1.500,00 euro, puoi modificare l'importo. Le

tasse si pagano esclusivamente con PagoPa, quindi clicca su + SELEZIONE TASSE per generare l'avviso di pagamento.

Concludi la procedura online dalla scheda Invio Domanda.